送信名人

CGI-Park そうしんめいじん

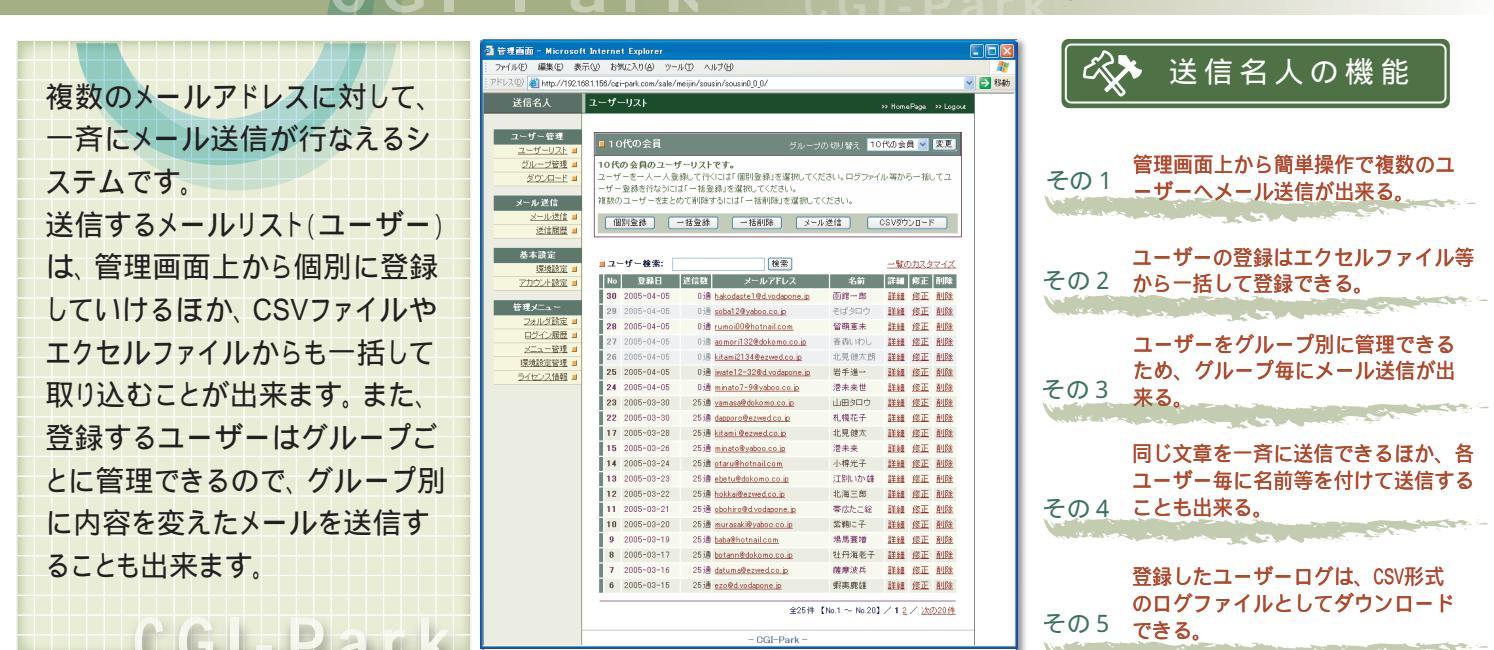

ユーザーの登録

ユーザー登録の作業工程をを簡単に説明します。

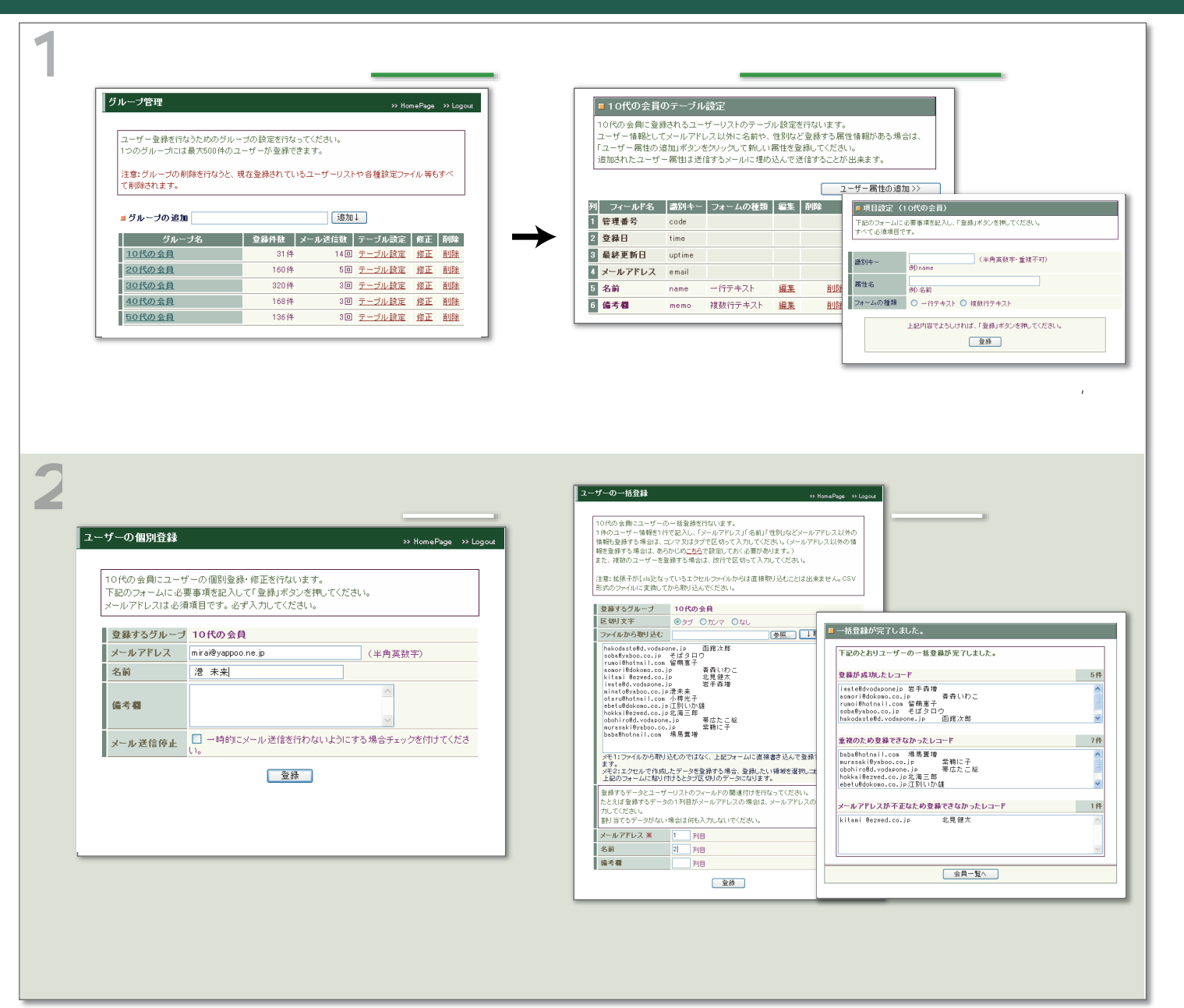

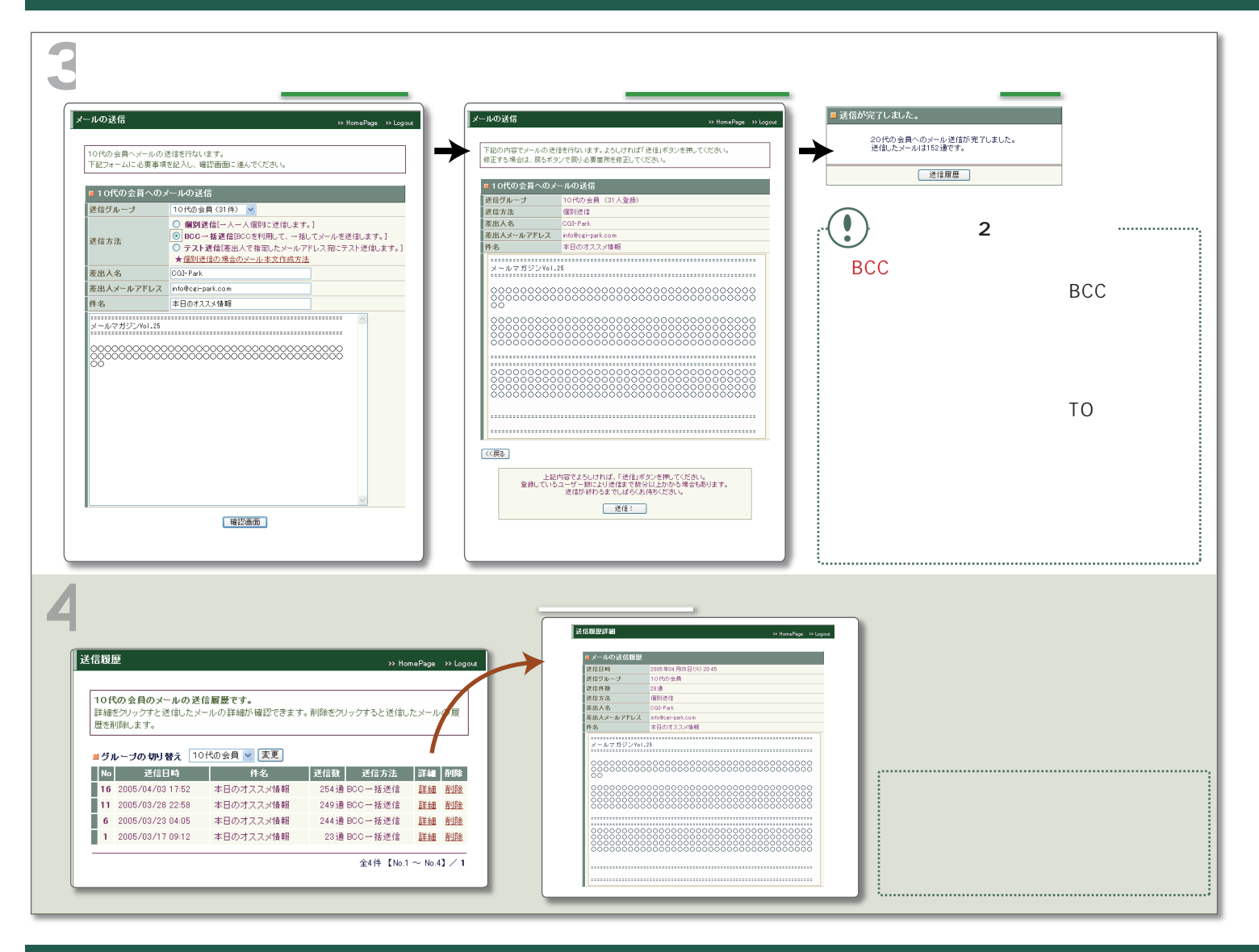

## その他の機能

| ユーザーの詳細情報<br>ユーザーリスト >> HereaRage >> Lagoot<br>F No 12 詳細表示<br>管理番号 12<br>登録日 205-03-22<br>産林変新日 2005-03-13<br>足信題 20<br>メールアドレス holka@ezymd.co.p<br>名前 北海三部<br>佐本者                                                                                                    | ユーザーリストのダウンロード<br>ダウンロード >> KessPage >> Legace<br>■ 10代の全日のユーザーデータのダウンロード<br>ログファイル 5個<br>ガルーブ名 10代の全日<br>ログトサイス 15KB byte<br>ダウンロード 82<br>ファイル 5 10代の全日 cov<br>医 70 起来 10代の全日 cov<br>医 70 起来 0 10 F の 2 月<br>フィールド名 ① 柔和の11日にフィールド名を追加する | ユーザーの一括削除<br>ユーザーク、括約除音符はます。下記のフォームに削削したいユーザーのメールアドレスを<br>入力してたまし、線道のメールアドレスを入力する場合は、弦行で区切って入力してたを<br>し、<br>hotestrefferveren.jp<br>researchedreen.jp<br>researchedreen.jp<br>researchedreen.jp                                                                                                    |
|----------------------------------------------------------------------------------------------------|----------------------------------------------------------------------------------------------------|----------------------------------------------------------------------------------------------------|
| 申 メール活合目差     2005 年4月8日(日) 17:52   年日のズスス/振振     2005 年3月8日(日) 17:52   年日のズスス/振振     2005 年3月8日(日) 17:52   年日のズスス/振振     2005 年3月8日(日) 17:52   年日のズスス/振振     2005 年3月10日(金) 16:45   年日のズスス/振振     2005 年3月10日(金) 16:45   年日のズスス/振振     2005 年3月11日(金) 16:45   年日のズスス/振振     2005 年3月11日(金) 10:45   年日のズスス/振振     2005 年3月11日(金) 10:45   年日のズスス/振振     2005 年3月11日(4) 10:45   年日のズスス/振振     2005 年3月11日(4) 10:45   年日のズスス/振振     2005 年3月11日(4) 10:45   年日のズスス/振振     2005 年3月11日(4) 10:45   年日のズスス/振振     2005 年1月11日(4) 10:45   年日のズスス/振振     2004 年12月14日(14) 11:45   年日のズスス/振振     2004 年12月14日(14) 11:45   年日のズスス/振振     2004 年12月14日(14) 11:45   年日のズスス/振振     2004 年12月14日(14) 11:45   年日のズスス/振振     2004 年12月14日(14) 11:45   年日のズスス/振振     2004 年12月14日(14) 11:45   年日のズスス/振振 | 上記内容でよらしければ、「ダウンロード」ボタンを押してください。<br>ダウンロード<br>医<br>フィイルのダウンロード<br>このフィイル転物(小、支払目存りますが)<br>系称 10代の正見 cov<br>有強 Morean Excel GSV フィル、<br>変化法、192103.136<br>「「「〇〇」「住存〇」「キャンセル<br>「「〇〇」「住存〇」「キャンセル<br>「〇〇」「住存〇」「キャンセル<br>「〇〇」「住存〇」「キャンセル      | 2 一括相像なが完了しました。   下記のとおりユーザーの一を指明的方でしました。   市場の方式切したメールケアレス   市場の方式切したメールケアレス   市場の方式切したメールケアレス   市場の方式切したメールアレス   市場の方式切した、シールアレス   市場の方式切した、シールアレス   市場の方式切した、シールアレス   市場の方式切した、シールアレス   市場の方式切した、シールアレス   市場の方式のかった   第回日の日の方式のかった   第回日の日の方式のかった   第回 |
| メールアドレス等の基本情報のほかに、登<br>録日時、更新日時、メール送信数、送信し<br>たメールの履歴などが確認できます。                                                                                                    | 登録されているユーザーログをグループ別に<br>CSV形式のファイルやテキストファイルにし<br>てダウンロードすることが出来ます。                                                                                                    | ユーザーリストから削除したいメールアドレ<br>スをまとめて入力することで、対象のユーザ<br>ーを一括で削除することが出来ます。                                                                                                    |